## MOE 2024.06 MOE フォルダアーカイブ版について

ダウンロードサイトからアーカイブファイルを入手する場合と DVD によってアーカイブファイ ルを入手する場合とでは、アーカイブファイルが異なりますのでご注意ください。

[方法 1] moe\_2024\_06\_archive.tgz (ダウンロードサイト) によるインストール

- Linux, Macの場合:
  次のコマンドを使用して適切なディレクトリに展開します:
  \$> tar xvzf moe\_2024\_06\_archive.tgz
- 2. Windows の場合:

7-Zipなどのファイル解凍・圧縮ソフトウェアを利用して適切なディレクトリに展開します。

## [方法 2] moe\_2024\_06\_archive-00、moe\_2024\_06\_archive-01、moe\_2024\_06\_archive-02(DVD) によるインストール

DVD に収録されている MOE フォルダアーカイブはファイルサイズの都合上、複数のファイルに 分割しています。ファイル結合によってアーカイブファイル「moe\_2024\_06\_archive.tgz」を生 成します。

操作手順:

0. moe\_2024\_06\_archive-00、moe\_2024\_06\_archive-01、moe\_2024\_06\_archive-02 とファイル 結合用スクリプト (merge\_MOE-archive\_for\_windows.bat (Windows)、merge\_MOEarchive.sh(Linux またはmacOS))を同一のフォルダに配置します。

Linux, Mac の場合:

- ファイル結合は次のコマンドを入力します。ファイル結合が終了するまで暫く待ちます。
  \$> sh merge\_MOE-archive.sh
- 2. ファイルの展開
  - \$> tar xvzf moe\_2024\_06\_archive.tgz
    - (もし MOE が起動しない場合は\$MOE/bin\* 内ファイルの実行権限の状態をご確認ください)

Windows の場合:

 ファイル結合は merge\_MOE-archive\_for\_windows. bat をダブルクリックします。ファイル 結合が終了するまで暫く待ちます。

ファイルの展開
 解凍ツールを用いて解凍してご利用ください。

## <u>MOE の起動方法</u>

[方法1] コマンドラインによる起動

Linux、Mac のシェル、ターミナル(端末)もしくは Windows のコマンドプロンプトから実行コ

マンド「\$MOE/bin/moe」を入力します。

Windows 例: C:>C:¥ccg¥moe¥bin¥moe

Linux例: \$ /home/ccg/moe/bin/moe

Mac例: \$ /Applications/ccg/moe/bin/moe

環境変数を設定すれば、「moe」と入力するだけで起動させることも可能です。

Windows であればシステム環境変数の「Path」に\$MOE¥bin (\$MOE は実際のインストール場所に 置き換えます)を指定します(例:C:¥ccg¥moe¥bin)。Linux, Mac の場合は.bash\_profile、bashrc ファイルに\$MOE/bin のパスを設定します。

.bashrc 記述例:

export MOE=/home/ccg/moe

alias moe=\$MOE/bin/moe

[アイコンからの起動]

Windows:

\$MOE¥bin¥moe.exeを右クリック、「送る>デスクトップ(ショートカット)を作成」をメニュー 選択します。デスクトップにできたアイコンを任意の名前(例: MOE2024)に書き換え、右クリ ックし「プロパティ」を選択し、現れたパネルから作業フォルダ等をカスタマイズします。

Mac :

新しく抽出された moe/bin フォルダに移動し、MOE. app を、Ctrl キーを押しながら[開く]をクリ ックして preference を開いて MOE のインストールフォルダのパスなどを必要に応じて編集しま す。MOE. app のエイリアスをデスクトップに配置します。

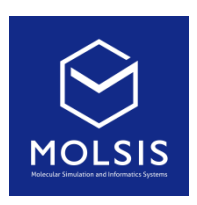

<CCG 社日本総代理店>

株式会社 モルシス ライフサイエンス部 Phone: 03-3553-8030 URL: https://www.molsis.co.jp/ FAX: 03-3553-8031 E-mail: <u>ccg@molsis.co.jp</u>

Copyright © 2024 MOLSIS Inc.